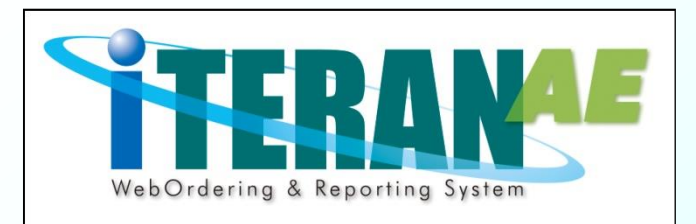

# ジョイフル本田向けiTERAN/AE かんたんセットアップガイド【第1.5版】

本誌では、iTERAN/AEのセットアップ~初期設定までの説明を記載しています。 <u>必ず本誌に従って、</u>セットアップを行なうようにしてください。 ※本誌に記載されている手順以外の方法でセットアップをした場合、 正常にセットアップが完了しませんので、必ず本誌に従ってセットアップを行なってください。

※本誌には<u>「サポート窓口」の情報</u>も記載されていますので、セットアップ完了後も、大切に保管して下さい。

1

かんたんセットアップガイド 目次 セットアップを始める前に5つの確認
①動作環境
②ウイルス対策ソフト導入
③Windows Update
④他のPCからの操作
⑤マニュアルの構成

ロセットアップの流れ
セットアップ手順
サポート窓口

#### セットアップを始める前に5つの確認 PCがウイルス感染すると ②ウイルス対策ソフト導入 iTERAN/AEは正常に動作しません。 iTERAN/AEはお客の環境等により、正しく動作しないことがあります。 セットアップを始める前に以下の5つを確認し、 ウイルス対策ソフトの導入を推奨しています。 必要に応じて対策を講じてください。 ●ウイルス対策ソフトは、インストールするだけではなく最新のウイ ルス対策パターンや最新バージョンのウイルス対策ソフトを利用する ①動作環境 以下の動作環境を満たす必要があります。 ことでウイルス感染の確率を減らすことができます。 OS **%1** サポートサイト参照 ※ウイルス感染に関する問合せ、またはウイルス感染によるソフト http://www.iteran.ip/AE/spec.html ウェアの動作不可等に関しては、弊社サポートデスクではサポートで きません。 ※推奨するウイルス対策ソフトの公開は行っておりません。また、ウ CPU 各OSのシステム要件以上 ※2 イルス対策ソフト導入に関するサポートは各メーカーにお問合せくだ メモリ さい。 HDD 1 GB以上の空き領域が必要 【ご注意】 **テ**゙ィスプレイ 1366x768ピクセルの画面表示ができるもの ウイルス対策ソフトによってiTERAN/AEが正常に動作しなくなること があります。その場合はウイルス対策ソフトで以下ファイルが正常に動 诵信環境 インターネット環境 ※3 作できるように設定を行ってください。 ※ウイルス対策ソフトでの設定方法については弊社サポートデスクでは プリンタ レーザープリンタ(帳票用のプリンタ) **%4** サポートできません。ウイルス対策ソフトに関するサポートは各メーカ その他 CDドライブ (パッケージCD読込に必要) までお問合せください。 C:¥iTFRAN¥ACMSI iteNeo¥Neo.exe ※1. 各OSのサービスパックは常に最新で利用してください。 C:¥iTERAN¥ACMSI iteNeo¥Neo3xClient.exe また、Microsoftによるサポートが終了したOSは、 C:¥iTERAN¥ACMSLiteNeo¥NeoZanClient.exe その時点で弊社サポートサービスの対象外となります。 C:¥iTERAN¥ACMSLiteNeo¥NeoAfp.exe ※2. 各OSシステム要件はMicrosoftホームページをご確認ください。 C:¥iTERAN¥ACMSLiteNeo¥NeoAfpInfo.exe ※3. プロキシサーバ等で「Windows認証」を利用している C:¥iTERAN¥ACMSLiteNeo¥NeoAutoOperation.exe ネットワーク環境ではご利用いただけないことがあります。 C:¥iTERAN¥ACMSLiteNeo¥NeoChkSettings.exe インターネットの設定で「自動構成スクリプト」を C:¥iTERAN¥ACMSLiteNeo¥NeoZip.exe 設定している環境ではご利用いただけないことがあります。 C:¥iTERAN¥ACMSLiteNeo¥Any Tran.exe ※4. 複合機はサポートしておりません。 C:¥iTERAN¥ACMSLiteNeo¥Code Conv.exe また、チェーンストア統一伝票等の複写式の用紙に C:¥iTERAN¥ACMSLiteNeo¥Tools¥ImportCert¥NeoImportCert.exe 印字する場合、別途インパクトプリンタが必要です。 ★上記以外のファイルもウイルス対策ソフトによって動作を制限されて ★ iTERAN/AEでの日々の業務運用は「Administrator」権限を しまうこともあります。その場合は「C:¥iTERAN」配下のファイルが 持つユーザで行う必要があります。 全て正常に動作できるように設定を行ってください。

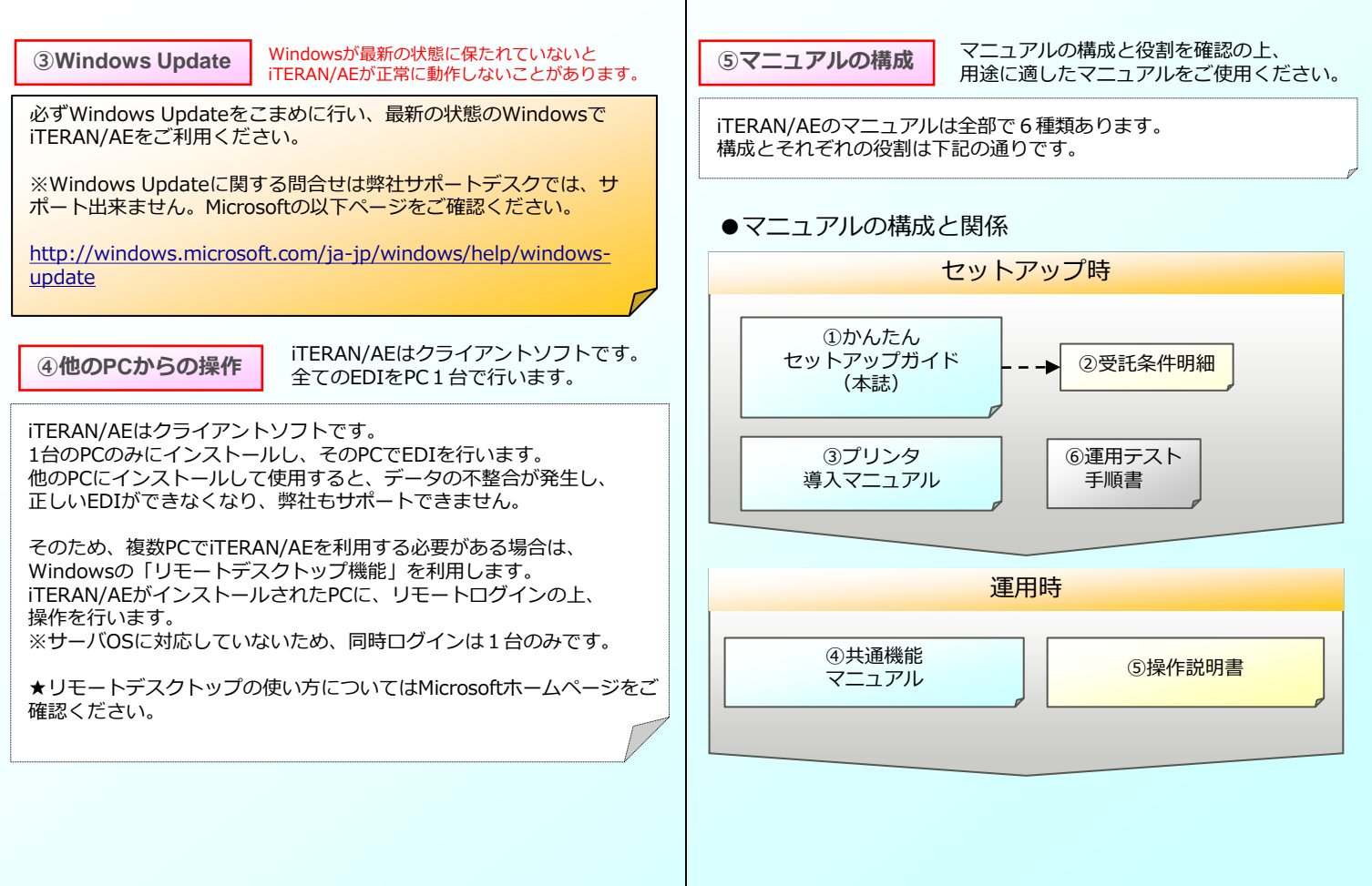

## ●各マニュアルの役割と参照先

| マニュアル名                                | 役割                                            | 参照先  |
|---------------------------------------|-----------------------------------------------|------|
| ①かんたん<br>セットアップガイド                    | セットアップの手順を記載。<br>(本誌)                         | ∙SS2 |
| ②受託条件明細                               | パターンファイルライセンス<br>キーを記載。iTERAN/AE初回<br>起動時に入力。 | ·配布  |
| ③伝票プリンタ<br>導入ガイド                      | 複写式伝票用のインパクトプ<br>リンタ設定方法を記載。                  | ·SS1 |
| <ul><li>④共通機能</li><li>マニュアル</li></ul> | iTERAN/AEの共通機能の使用<br>方法を記載。                   | ·SS1 |
| ⑤操作説明書                                | パターンファイル個別機能の<br>使用方法を記載。                     | ·SS2 |
| ⑥運用テスト手順書                             | 運用テスト手順を記載。                                   | ·SS2 |

※表中の参照先の表記はそれぞれ下記の通りです。

- 「配布」 …当社から契約書と一緒に送付。
- 「SS1」 …サポートサイト内にデータがあります。
- 「SS2」 …サポートサイトのジョイフル本田ページ内にデータが あります。
- ※「SS1」は以下のURLです。 http://www.iteran.jp/AE/download.html
- ※「SS2」は以下のURLです。 http://www.iteran.jp/AE/pattern/chainJoyful.html

#### セットアップの流れ

前項「セットアップを始める前に5つの確認」が全てクリアされたら、 いよいよセットアップです。セットアップは4STEPに大別されます。 ※具体的なセットアップの手順については次項「セットアップ手順」を ご参照ください

## \_ iTERAN/AE本体/パターンファイルダウンロード

⇒iTERAN/AE本体/パターンファイルのダウンロードを行います。

※既に他チェーンのiTERANシリーズをご利用いただいている場合、 「iTERAN/AE本体」はダウンロード不要です。

iTERAN/AE本体インストール

⇒iTERAN/AE本体のインストールを行います。

※既に他チェーンのiTERANシリーズをご利用いただいている場合、 「iTERAN/AE本体」のインストールは不要です。

## 3 パターンファイル登録

⇒ジョイフル本田向けパターンファイルを登録します。 ジョイフル本田向けiTERANの機能が使用できるようになります。

#### 4 初期設定

⇒iTERAN/AEを起動し、初期設定を行います。

#### 以上で、テストの準備が整います!

#### セットアップ手順

セットアップを始めます。下記の手順で進めてください。

インストール時間は、ご利用の端末環境により異なります。 環境によっては20~30分程度掛かる場合もございます。 実行後、1時間経過しても終了しない場合は、 サポートまでご連絡ください。

## ●セットアップ手順

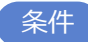

<u>インストール作業は「Administrator」権限を持つユーザで</u> 行う必要があります。

※「Administrator」権限を持たないユーザではインストールを行うことはできません。

事前準備

セットアップを行うにあたり、以下をお手元にご準備ください。

・受託条件明細(<u>※当社から契約書と一緒に送付)</u>

「TradeFront/6G」接続通知書(JX手順)
 (<u>※6Gポータルサイトからダウンロード</u>)

★6Gポータルサイトの操作手順については別途お渡している 「6Gポータル利用手順書」をご確認ください。

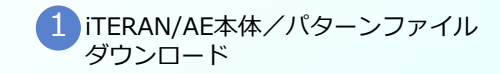

START!!

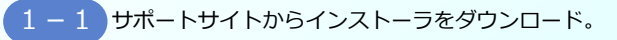

#### 既に他チェーンのiTERANシリーズをご利用いただいてい る場合、「iTERAN/AE本体インストーラ」はダウンロー ド不要です。

## iTERAN/AE本体インストーラ ダウンロードURL

http://www.iteran.jp/download/installer/iteranFULL.zip

※ダウンロード時に表示される画面表示については次ページを参照
 してください。
 ※インストーラは約450MBあるため環境によりダウンロードに時間
 がかかる場合があります。

1-2 ジョイフル本田パターンファイルをダウンロード。

<u>パターンファイルは必ずダウンロードしてください。</u>

## ジョイフル本田パターンファイルダウンロードURL

http://www.iteran.jp/download/joyful/joyful.zip

※ダウンロード時に表示される画面表示については次ページを参照 してください。

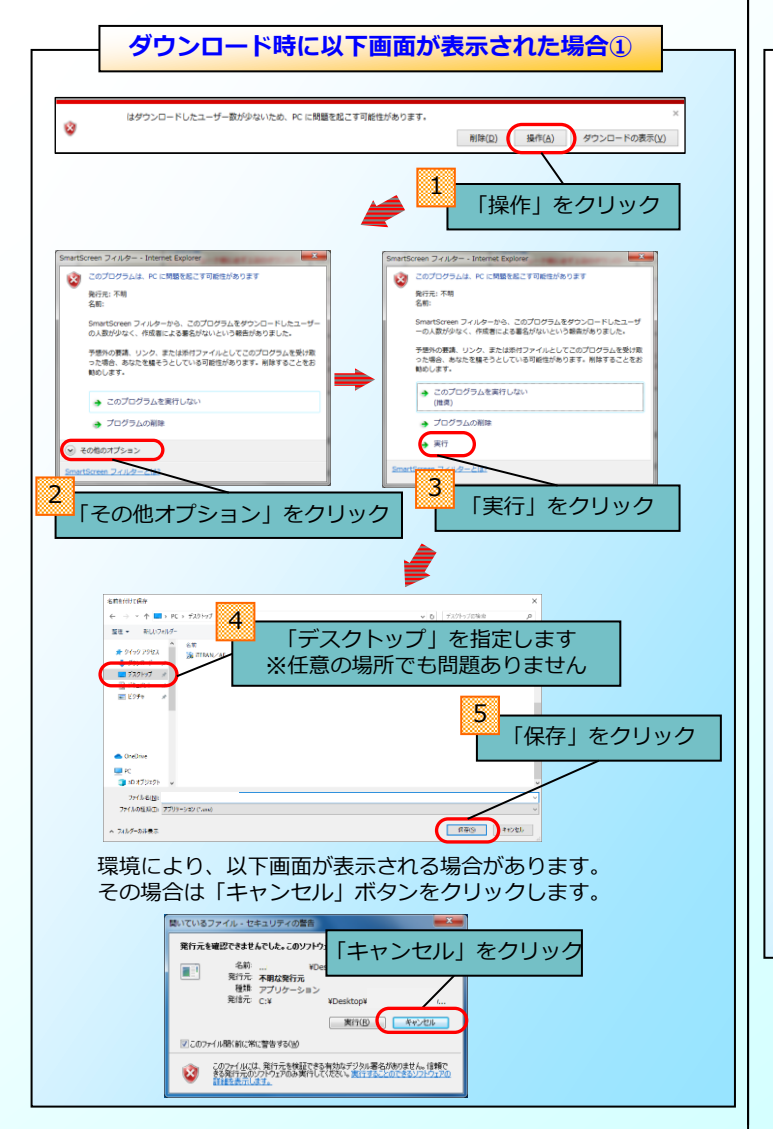

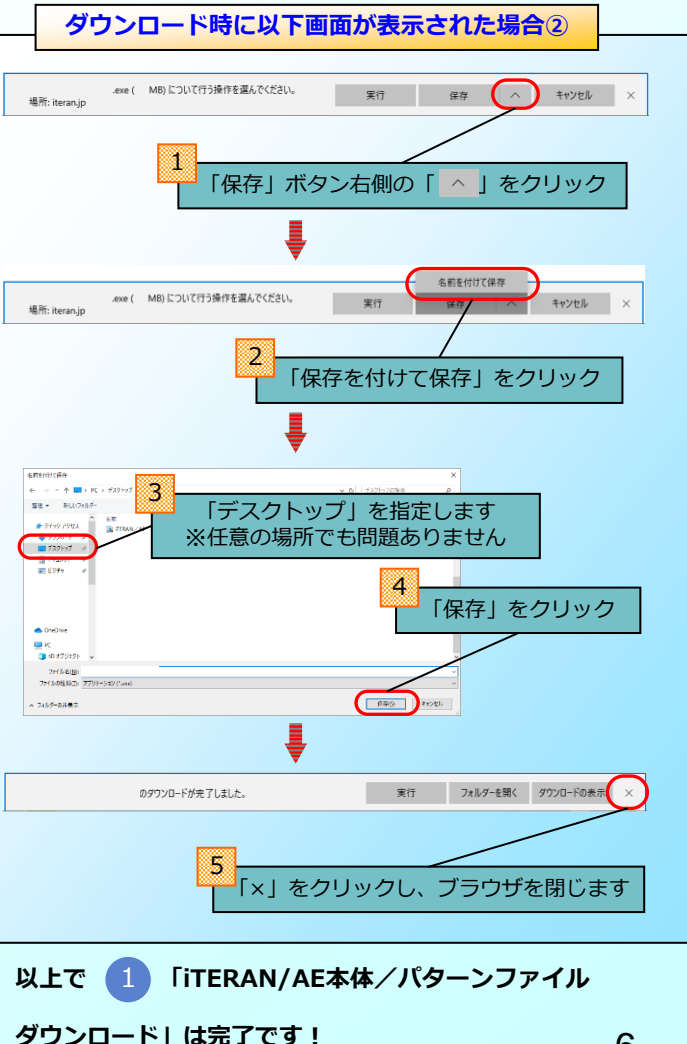

## 2 に進んでください。

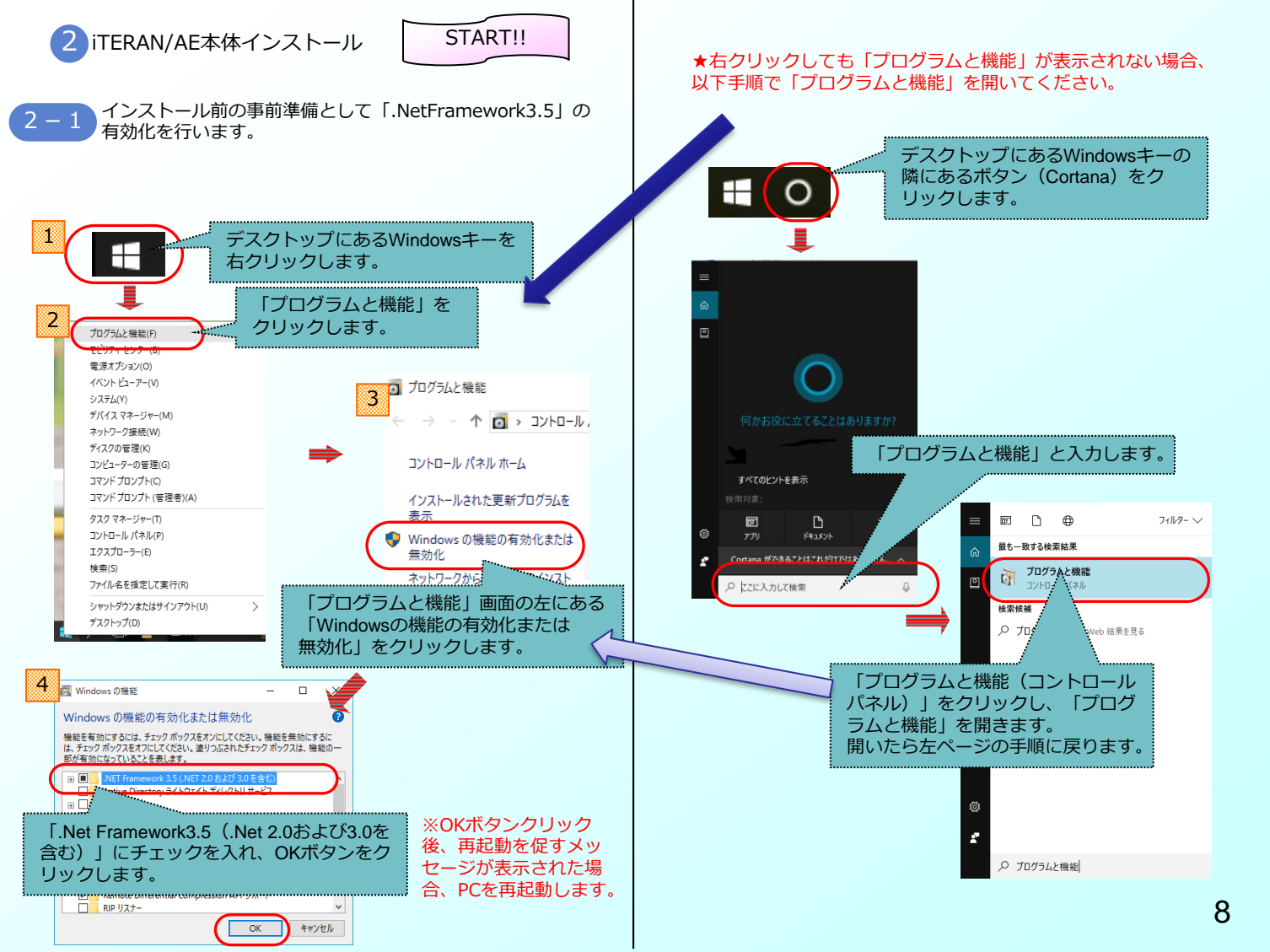

2-2 ダウンロードした「iteranFULL.zip」を解凍してく ださい。

※解凍にはしばらく時間がかかる場合があります。

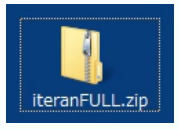

必ず解凍してください

zipファイルを解凍せず実行した場合、エラーとなりますので 必ず解凍後に以下の作業を行ってください。

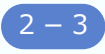

解凍後に作成された「iteranFULL」フォルダを 開いて、「setup.exe」をダブルクリックで実行 します。

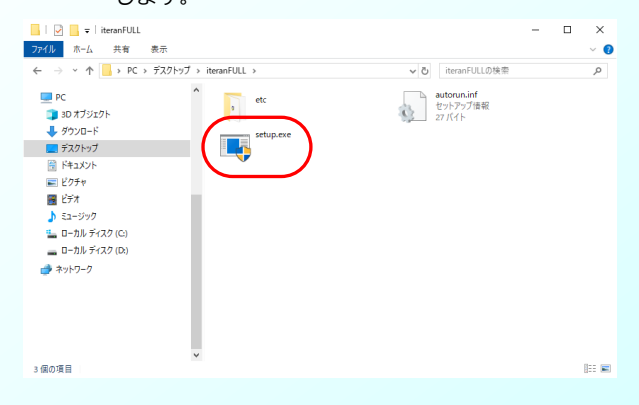

Setup.exe実行後メッセージ①

環境により、実行後に以下のようなメッセージが表示される 場合があります。 ※表示されない場合は次へお進みください。

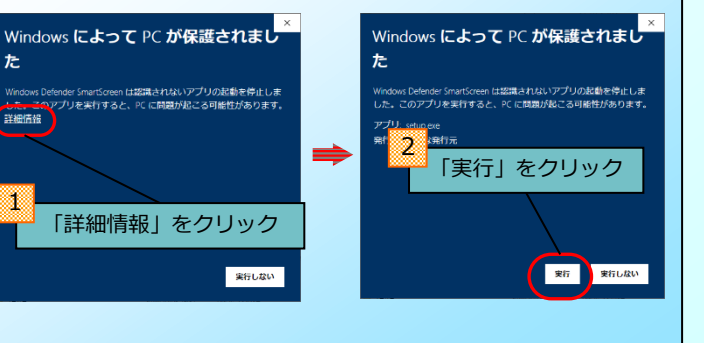

Setup.exe実行後メッセージ(2)

環境により、実行後に以下のようなメッセージが表示される 場合<u>があります。</u> ※表示されない場合は次へお進みください。

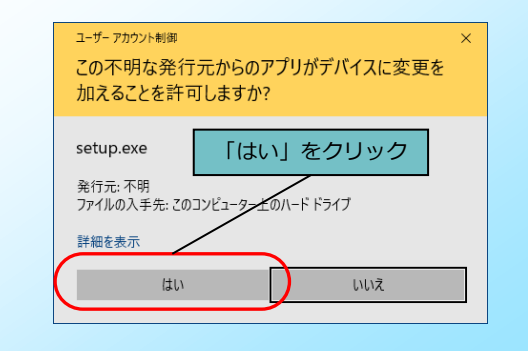

2-4 インストール確認画面が表示されます。「OK」をクリックし、 インストールが完了するまで、しばらくお待ちください。

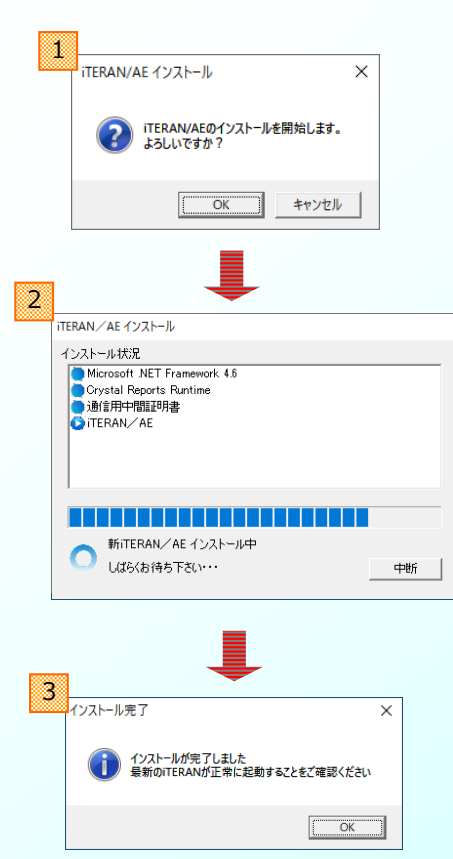

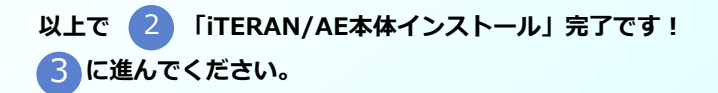

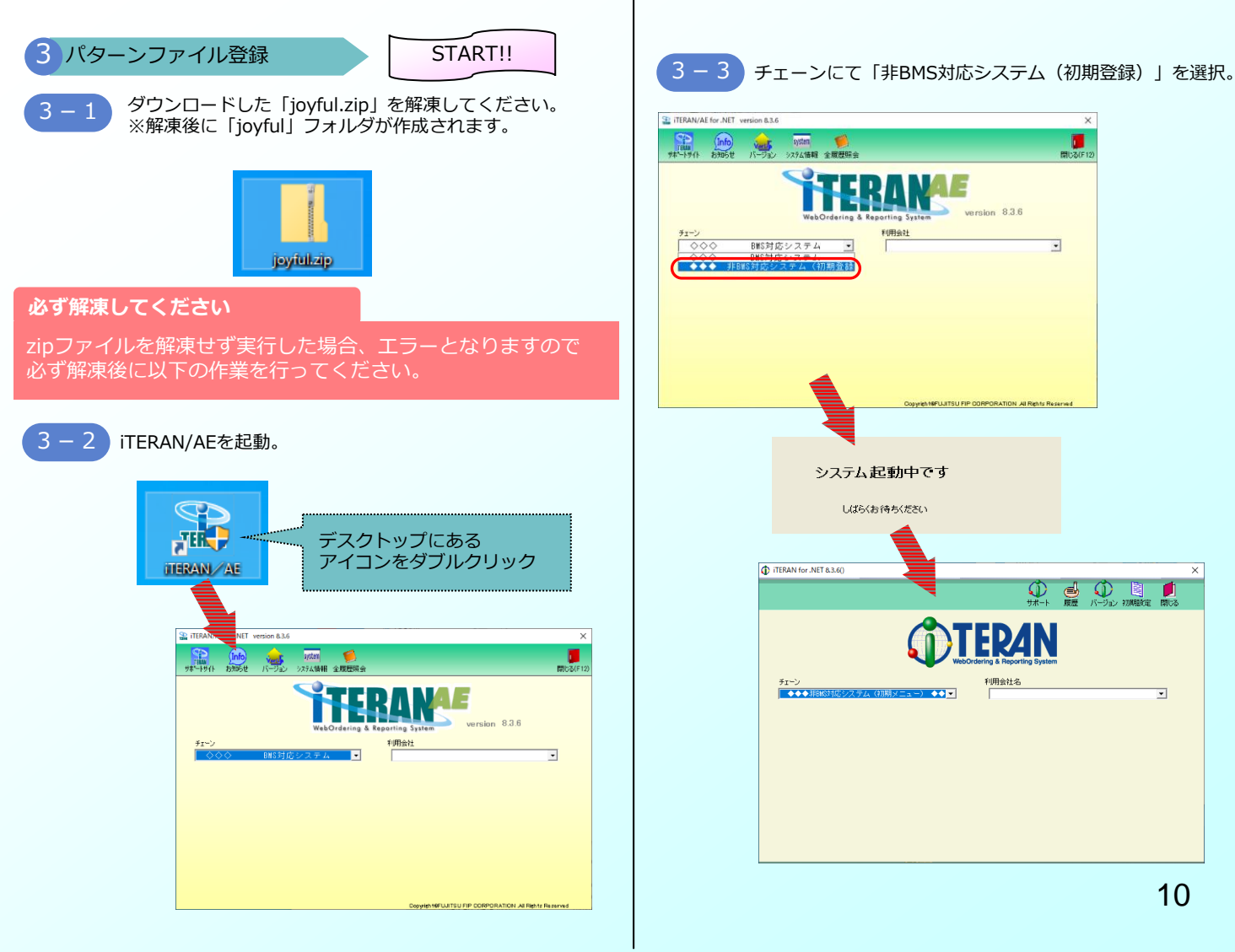

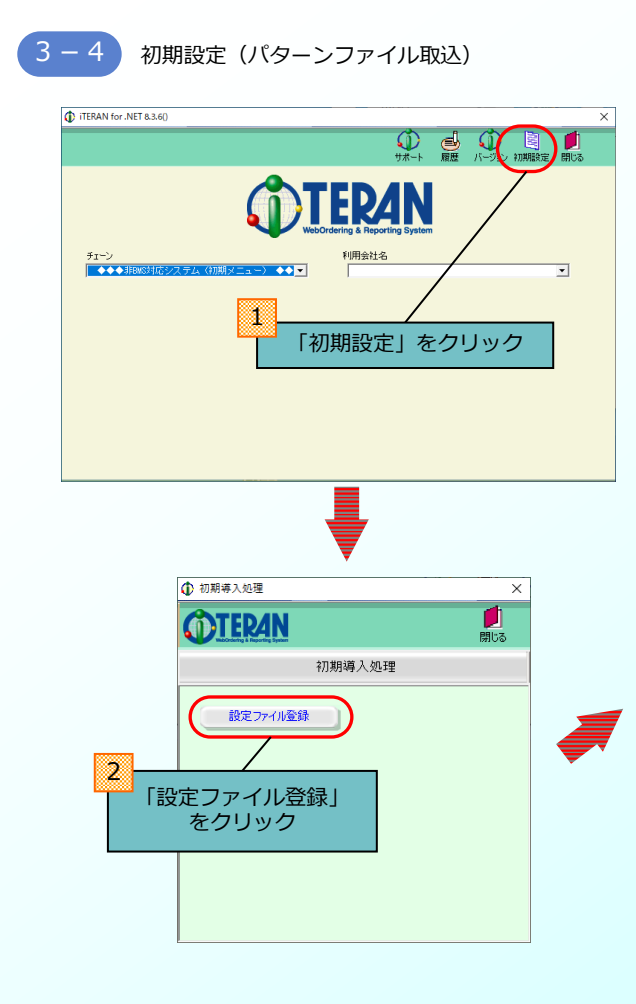

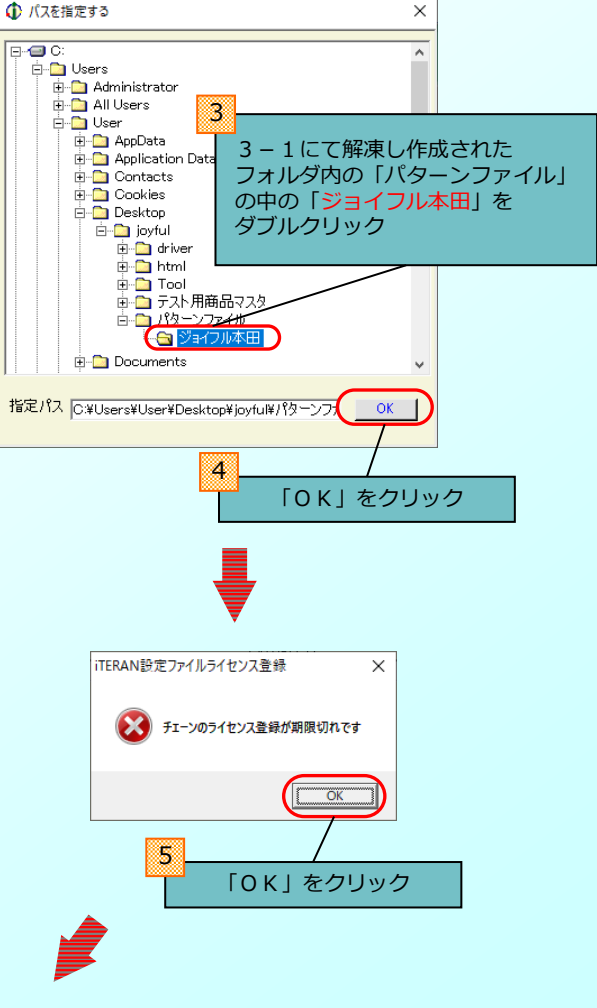

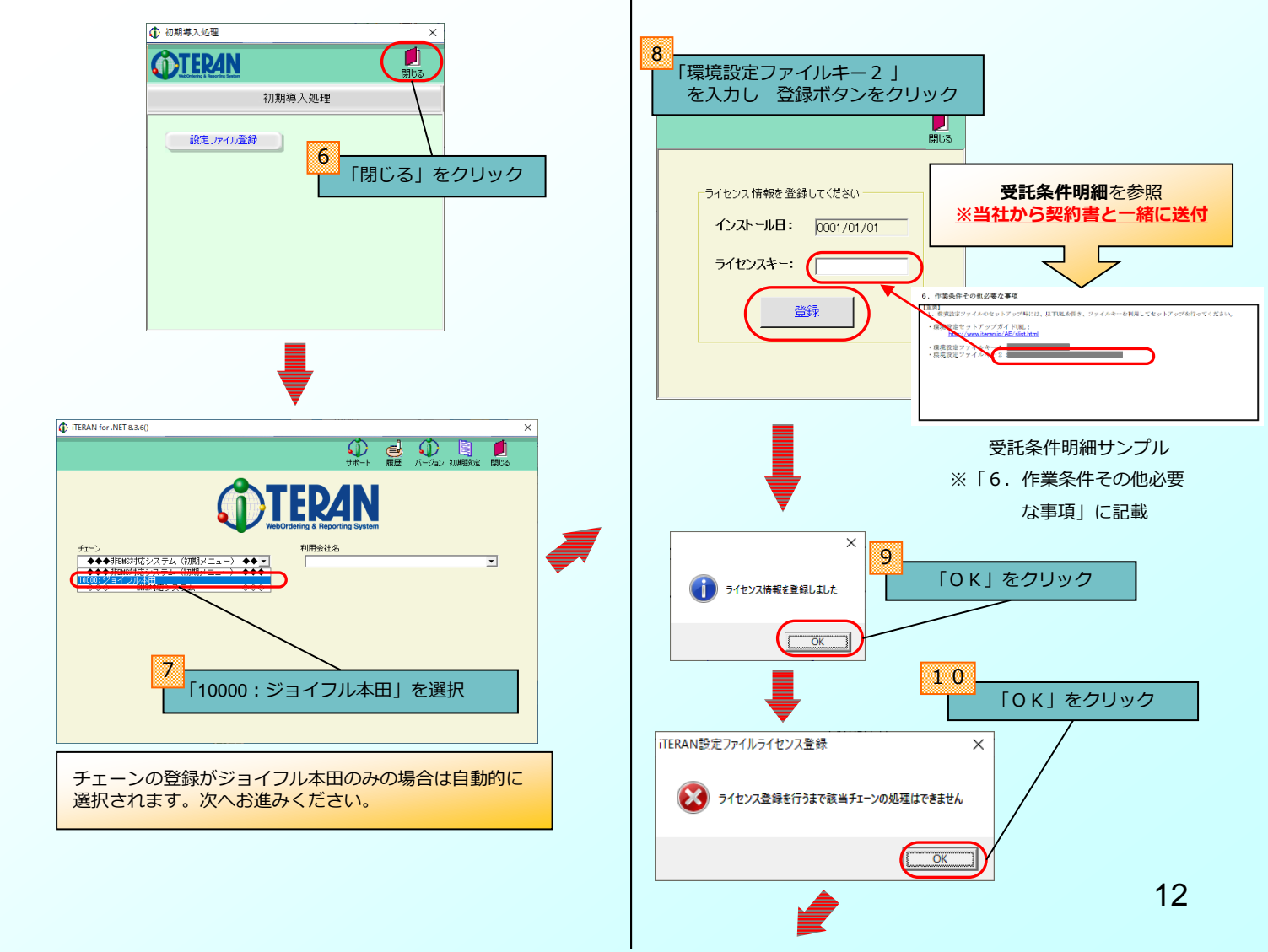

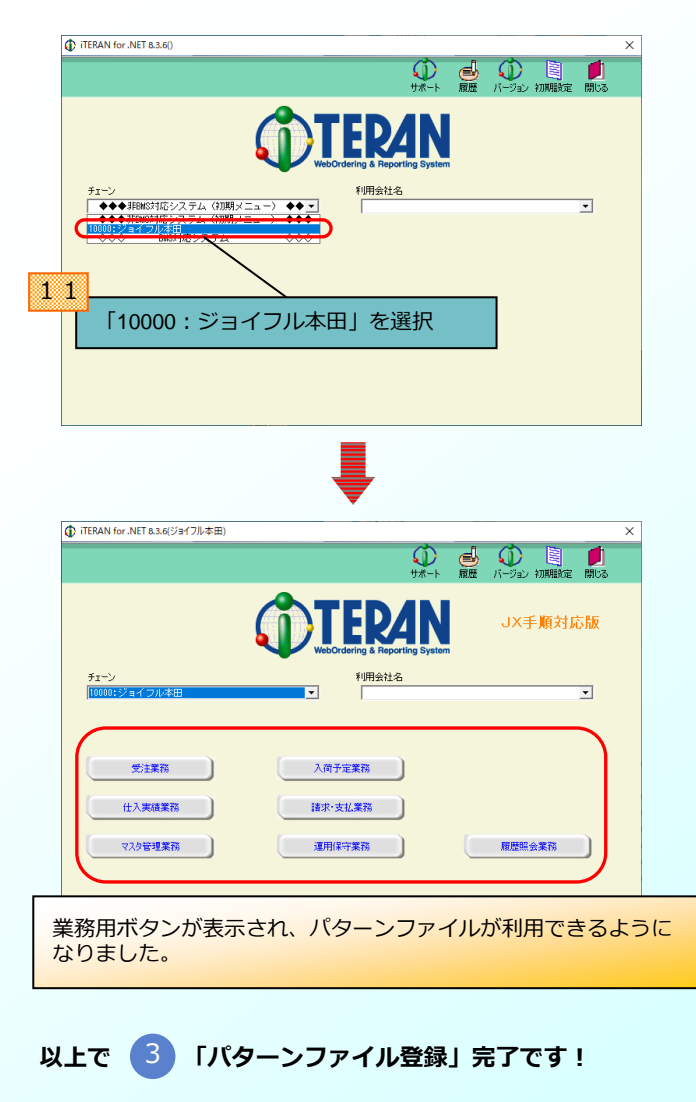

3-1 <u>にて解凍したパターンファイルの「joyful」フォルダ</u> <u>は運用テスト時に利用するので削除しないでください。</u>

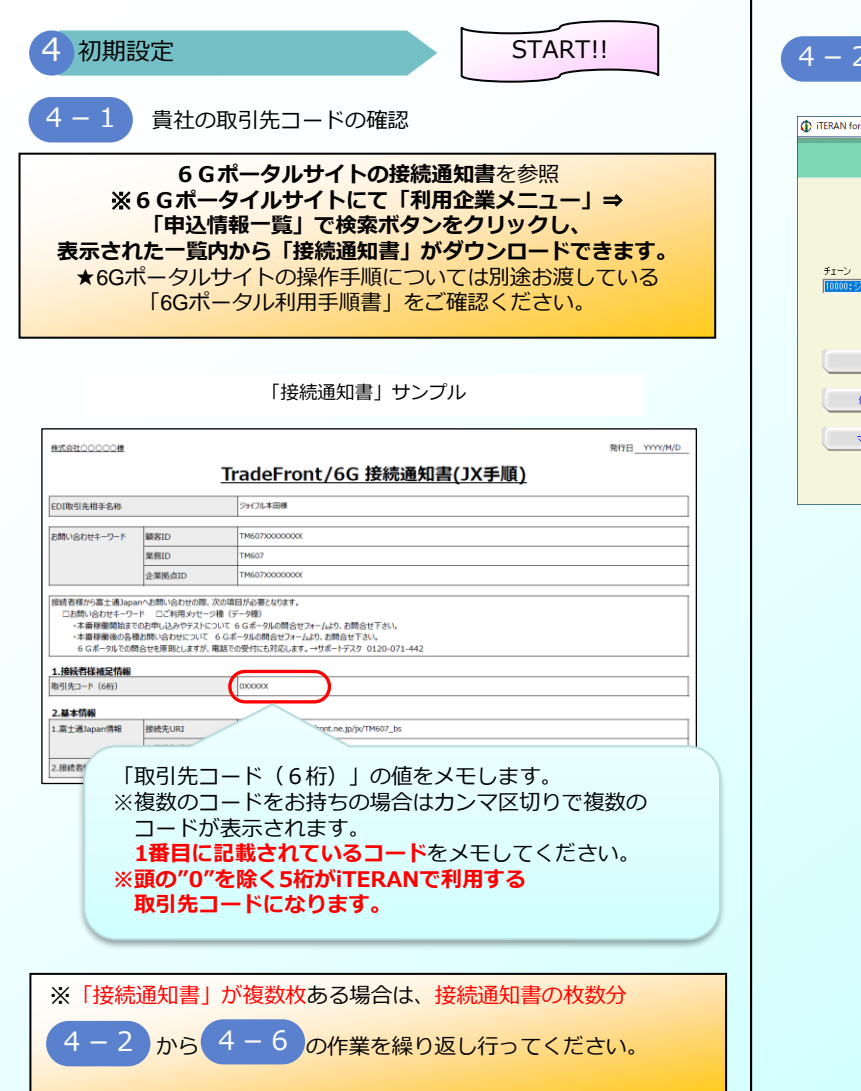

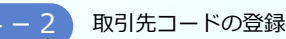

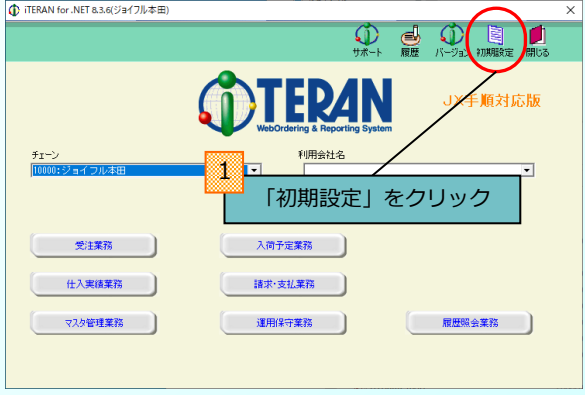

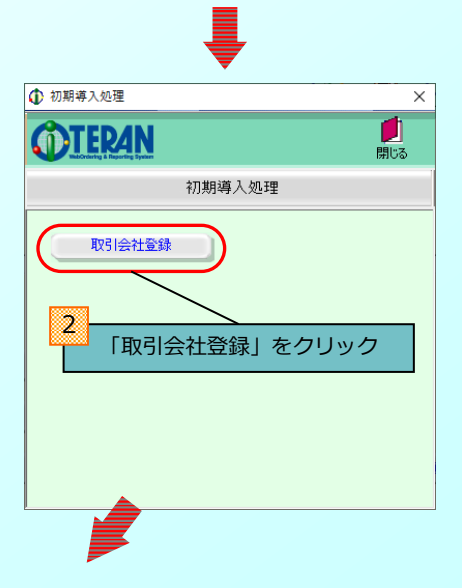

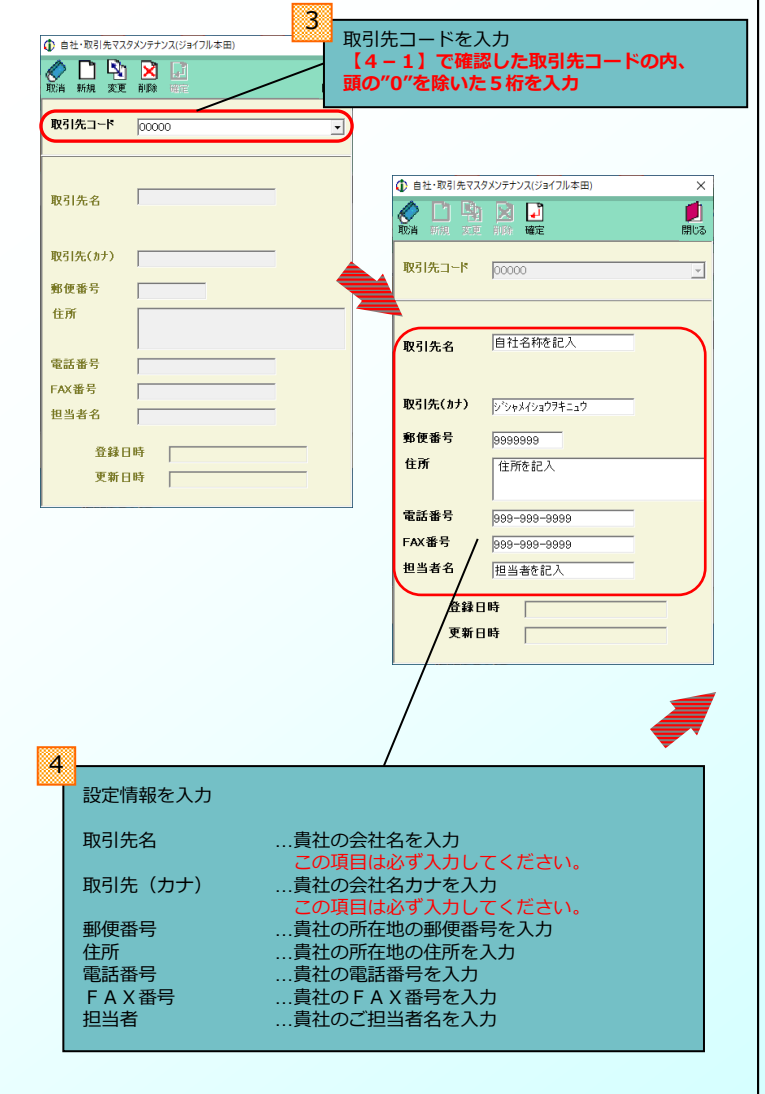

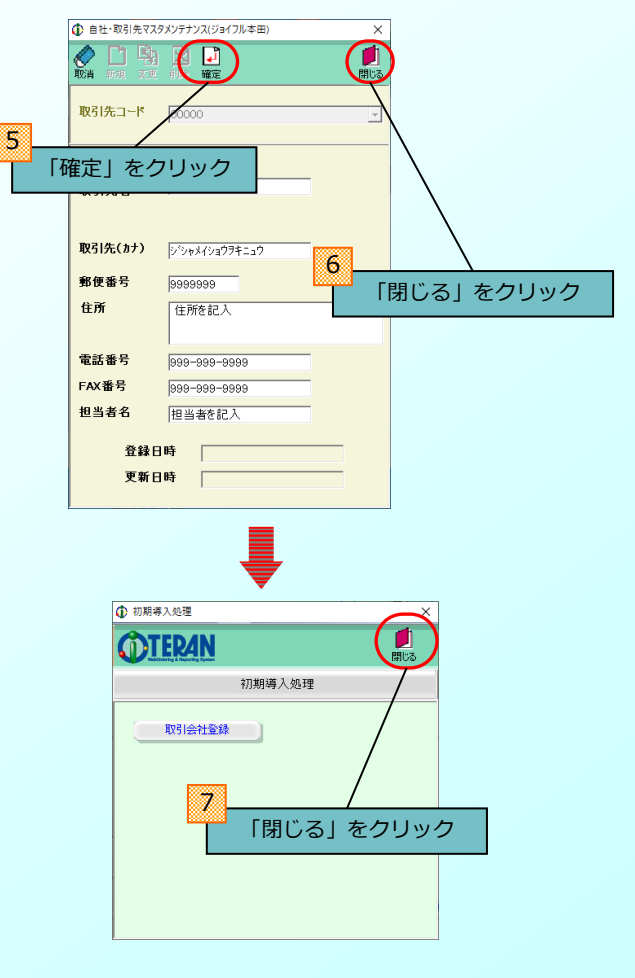

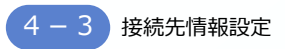

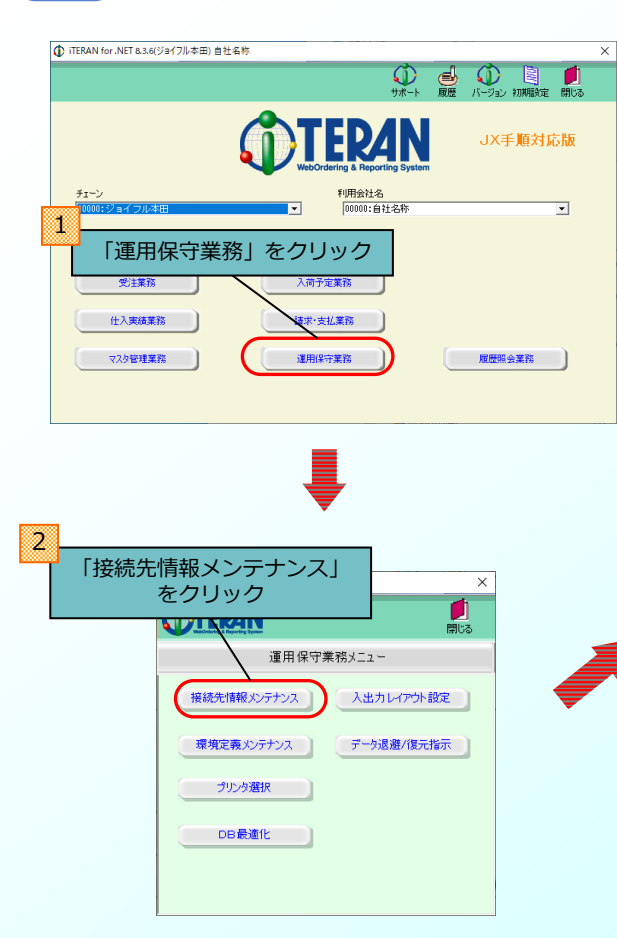

| 5受信設定情報(共通)(ジョイフル本                                                                                                    | (田) 自社名称                                                                       |            | ×                                                        |
|----------------------------------------------------------------------------------------------------|--------------------------------------------------------------------------------|------------|----------------------------------------------------------|
| ▶ <mark>↓</mark><br>▶ 保存                                                                                                    |                                                                                |            | <b>が</b><br>閉じる                                          |
| 受信情報<br>受信可否区分<br>3<br>(別カナ名<br>) 既定プロト                                                                                                    | 1:受信可<br>0<br>つ<br>コルにて                                                        |            |                                                          |
| (1)         (1)         (1)         (1)         (1)         (1)         (1)         (1)         (1)         (1)         (1)         (1)         (1)         (1)         (1)         (1)         (1)         (1)         (1)         (1)         (1)         (1)         (1)         (1)         (1)         (1)         (1)         (1)         (1)         (1)         (1)         (1)         (1)         (1)         (1)         (1)         (1)         (1)         (1)         (1)         (1)         (1)         (1)         (1)         (1)         (1)         (1)         (1)         (1)         (1)         (1)         (1)         (1)         (1)         (1)         (1)         (1)         (1)         (1)         (1)         (1)         (1)         (1)         (1)         (1)         (1)         (1)         (1)         (1)         (1)         (1)         (1)         (1)         (1)         (1)         (1)         (1)         (1)         (1)         (1)         (1)         (1)         (1)         (1)         (1)         (1)         (1)         (1)         (1)         (1)         (1)         (1)         (1)         (1) <th(1)< th=""> <th(1)< th=""> <th(1)< th=""></th(1)<></th(1)<></th(1)<> | 手順【ACMSLiteN                                                                   | leo】」を選択   |                                                          |
| 既定プロトコル                                                                                                    | 予順(ACMSLiteNeo) .                                                              | 送受信先設定     |                                                          |
|                                                                                                    |                                                                                | ミナ シュー ナ・ク |                                                          |
| 言設定画面が開<br>要な情報を入力                                                                                                    | さます<br>していきます。                                                                 | (次ページより    | ))                                                       |
| 言設定画面が開<br>要な情報を入力                                                                                                    | していきます。                                                                        | 「次ページより    | りッシ<br>))<br>間にる(F12)                                    |
| <ul> <li>言設定画面が開<br/>要な情報を入力</li> <li>(採取F0 キックU(F9)</li> <li>AOSlincheo.過信アク以設定</li> <li>通信差本価額</li> <li>過信差本価額</li> <li>場底先いR1 [mtpc/<br/>相手先成時子 [TM607<br/>当方いR1</li> <li>当方いR1</li> <li>当方のR1</li> <li>当方のR1</li> </ul>                                                                                                    | していきます。<br>していきます。<br>Amagen tradistron trae ju/ju/TM607_ba                    | (次ページより)   | ))<br>()<br>()<br>()<br>()<br>()<br>()<br>()<br>()<br>() |
| 言設定画面が開<br>要な情報を入力<br>(#TEFD キャンセル(F9)<br>ACMSIneNeo過省アフリ設定<br>通信差本価細<br>期続先URI [PTEP]<br>相手先URI [PTEP]<br>相手先URI [PTEP]<br>当方面例子<br>「ペーンック2023年ぞ明明する                                                                                                    | していきます。<br>していきます。<br><sup>2</sup> hmmewraddhontre.pr/p/TM607.pa<br>.JH<br>.JH | (次ページより    | ))<br>()<br>()()()()()()()()()()()()()()()()(            |
| <ul> <li>言設定画面が開<br/>要な情報を入力</li> <li>(第7F10 キャンセル(Fの)</li> <li>ACMSlitecheo.過信アウリ設定</li> <li>通信基本価額</li> <li>通信基本価額</li> <li>通信単先識別子</li> <li>「M607</li> <li>当方以日</li> <li>「M507</li> <li>「新期91子</li> <li>ペーシック2位証を利用する</li> <li>つライアンド辺証を利用する</li> </ul>                                                                                                    | は                                                                              | (次ページより)   | ))<br>()<br>()<br>()<br>()<br>()<br>()<br>()<br>()<br>() |
| 言設定画面が開<br>要な情報を入力 (採取F0 キックUKF9) AMSLIENENDIAL (FMEP) AMSLIENENDIAL (FMEP) Jatā artight Albert, URI (FMEP) Jatā artight Jatā artight 「MEP, URI (FMEP) Jatā artight Jatā artight 「ベーンック2020年1月月日 「ペーンック2020年1月月日 「クライアント2020年1月月日 「クライアント2020年1月月日 「クロシリナパ 「 GEDULIDATE artight 「 GEDULIDATE artight 「 GEDULIDATE artight 「 GEDULIDATE artight 「 GEDULIDATE artight 「 GEDULIDATE artight 「 GEDULIDATE artight 「 GEDULIDATE artight 」                                                                                                    |                                                                                | S元設正」を少    | ))<br>()<br>()<br>()<br>()<br>()<br>()<br>()<br>()<br>() |

6 Gボータルサイトの接続通知書を参照
 ※ 6 Gボータイルサイトにて「利用企業メニュー」⇒
 「申込情報一覧」で検索ボタンをクリックし、
 表示された一覧内から「接続通知書」がダウンロードできます。
 ★ 6Gポータルサイトの操作手順については別途お渡している
 「6Gポータル利用手順書」をご確認ください。

「接続通知書」サンプル

| 株式会社00000様                                      |                                                                |                                                                            |                                                |     | 発行日 <u>YYYY/M/E</u>         |
|-------------------------------------------------|----------------------------------------------------------------|----------------------------------------------------------------------------|------------------------------------------------|-----|-----------------------------|
|                                                 | Tra                                                            | deFront/6G                                                                 | 接続通知書(.                                        | JX手 | 順)                          |
| EDI取引先相手名称                                      |                                                                | ジョイフル本田様                                                                   |                                                |     |                             |
| お問い合わせキーワード                                     | 顧客ID                                                           | TM607XXXXXXXXXXX                                                           |                                                |     |                             |
|                                                 | 業務ID                                                           | TM607                                                                      |                                                |     |                             |
|                                                 | 企業拠点ID                                                         | TM607XXXXXXXXXXXX                                                          |                                                |     |                             |
| □お問い合わせキーワ<br>・本番稼働開始ま<br>・本番稼働開始ま<br>6.Gポータルでの | ワード ロご利用メッセージ<br>でのお申し込みやテストにご<br>種お問い合わせについて<br>融合せ来直明としますが、3 | 種(データ種)<br>いいて 6 Gボータルの問合せフォーム<br>6 Gボータルの問合せフォームより、3<br>B話での受付にも対応します。→サオ | より、お問合せ下さい。<br>6問合せ下さい。<br>ミートデスク 0120-071-442 |     |                             |
| <ol> <li>接続者様補足情報<br/>取引先コード(5桁)</li> </ol>     | l                                                              | XXXXXX                                                                     |                                                |     |                             |
|                                                 |                                                                |                                                                            |                                                |     |                             |
| 2·基本的数<br>1.富士通Japan情報                          | 接続先URI                                                         | https://bmsgw.tradefront.ne.                                               | jp/jx/TM607_bs                                 |     |                             |
|                                                 | 小売識別情報(13桁)                                                    | тм607_JH                                                                   |                                                |     |                             |
| 2.接続(あ)                                         | 識別情報(13桁)                                                      | X0000000X                                                                  | 識別情報                                           |     |                             |
| 3.トランスポート層情報                                    | 🛱 (Transport)                                                  |                                                                            |                                                |     |                             |
| 1.セキュリティ情報                                      | ペーシック認証                                                        | 有                                                                          |                                                |     |                             |
| $(\mathcal{I})$                                 | 」 ユーザID XXXXXX ユーザ [                                           |                                                                            | ユーザID                                          |     |                             |
| (え)                                             | バスワード                                                          | X00XX00X                                                                   | パスワード                                          |     |                             |
| 2.URI(マシン識別作                                    | 青富士通Japan URI                                                  | ТМ607_ЈН                                                                   |                                                |     |                             |
| (しい)                                            | 接続者 URI                                                        | X000X000X                                                                  | 接続者URI                                         |     |                             |
| 4.ご利用メッセージ種                                     | (データ種)                                                         |                                                                            |                                                |     |                             |
|                                                 | データタイプロ                                                        | D ドキュメント形式                                                                 | type                                           | 圧縮  | 文書形式<br>(MIME9イプ) 送受信       |
| <ul> <li>m/±</li> </ul>                         | TM607019                                                       | 60 SecondGenEDI                                                            | PrivateORD                                     | 無   | application/octet-stre 送信   |
| - ×4                                            |                                                                |                                                                            | PrivateCHI                                     | 444 | application (actat. stra    |
| <ul> <li>文/上</li> <li>入荷予定</li> </ul>           | TM60702F                                                       | CO SecondGenEDI                                                            | Filvateshi                                     | m   | application/octec-stree 3cm |

5 各情報を入力

(あ)識別ID ⇒ 当方識別子に入力します。 ※当方URIと間違えないようにご注意ください。

(い)お客様URI ⇒ 当方URIに入力します。
 ※当方識別子と間違えないようにご注意ください。

(う)ユーザID ⇒ ペーシック認証IDに入力します。 ※事前に「ペーシック認証を利用する」にチェックを入れます。

(え)パスワード ⇒ ベーシック認証パスワードに入力します。
 ※事前に「ベーシック認証を利用する」にチェックを入れます。

| (保存(F4)         キャンセル(F9)         閉           ACMSliteNeoi動信アグリ設定                                                                        | してしています。<br>してあ(F12) |
|----------------------------------------------------------------------------------------------------|----------------------|
| ACMSliteNeo通信アクリ設定                                                                                                    |                      |
| 通信基本情報       接続先URL     https://bmsgwtradefront.ne.jp/jx/TM607_bs       相手先URI     TM607_JH       相手先識別子     TM607_JH       当方URI     UN |                      |
| べんいの12300<br>ペーシック52321を利用する ペーシック523211日<br>ペーシック123211 パスワード                                                                           |                      |
| クライアント認証を利用する クライアント証明書パス タライアント証明書パス クライアント証明書パスワード                                                                                     | Þ <u>HR</u>          |
| プロキシサーバ     「正と同じ設定を利用     プロキシサーバを利用する     プロキシサーバ     プロキンサーバ     プロキンサーバ     プロキシユーザ     プロキシューザ     プロキシスワード                         |                      |
| 「ベーシック認証を利用する」に<br>チェックを入れます。                                                                                                    | 定                    |

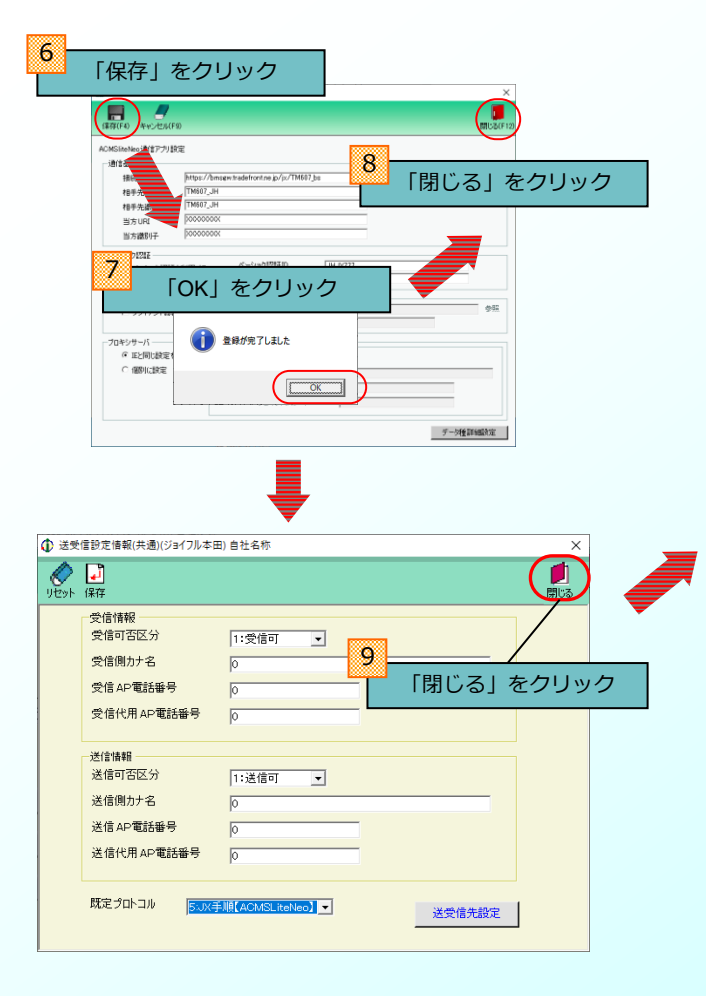

| 🚯 運用保守業務(ジョイフル本田) 自社名称 | ×       |
|------------------------|---------|
| <b><u>OTEPAN</u></b>   | 開地る     |
| 運用保守業務メニュー             |         |
|                        | 1<br>La |
| 「閉じる」をク                | リック     |
| 環境定義メンテナンス データ退避/復元    | 指示      |
| プリンタ選択                 |         |
| DB最適化                  |         |
|                        |         |
|                        |         |

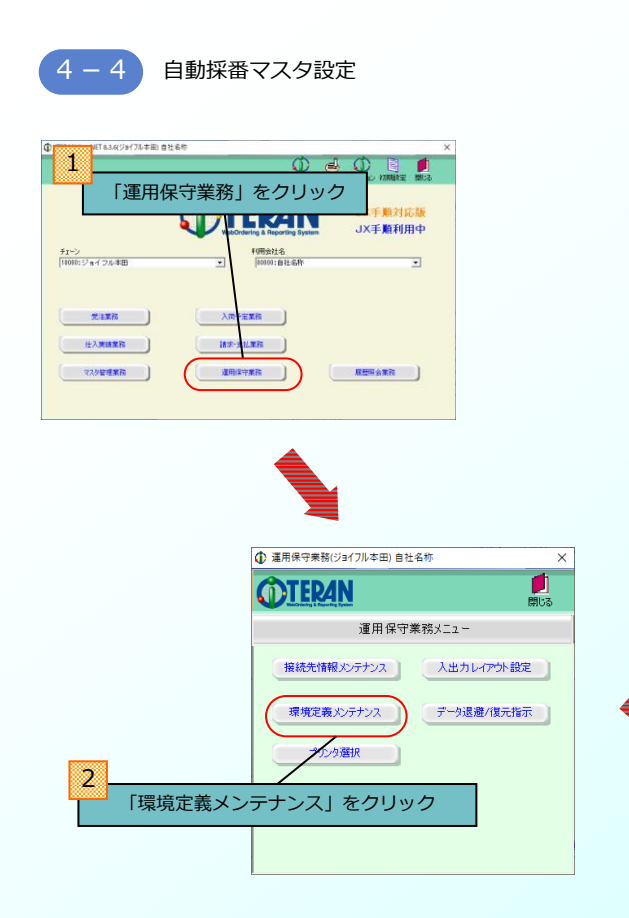

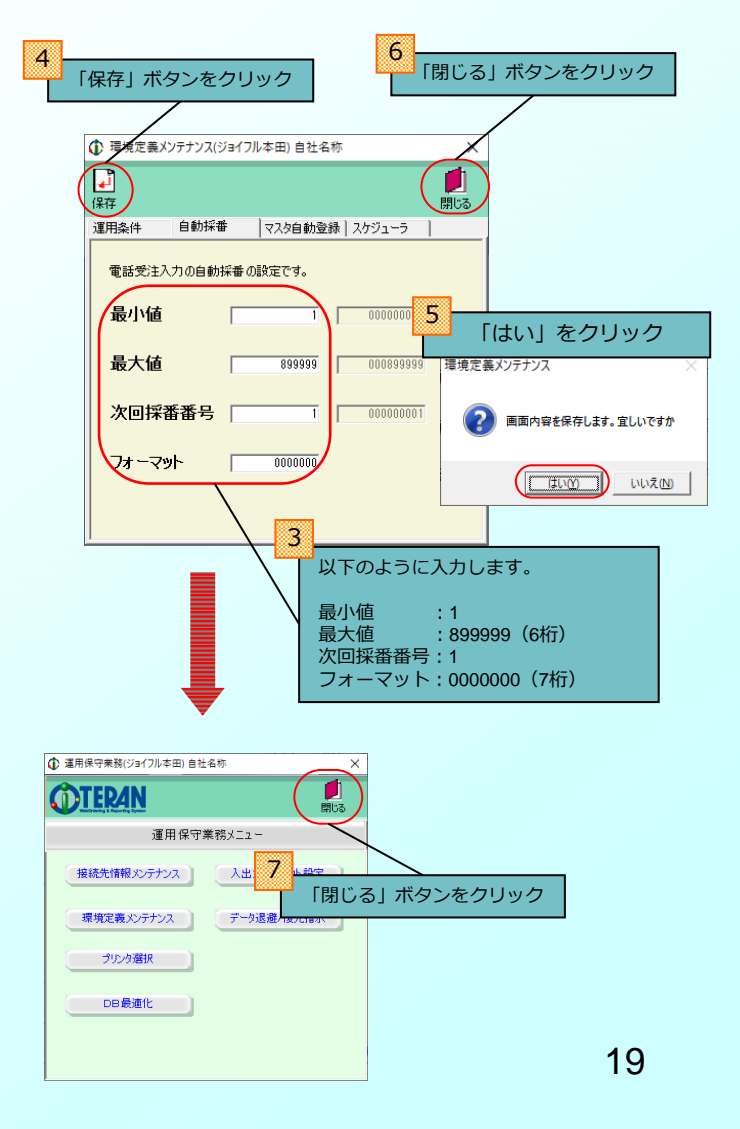

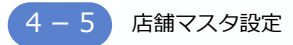

★電話受注データをiTERANの画面(電話受注データ入力画面)で 登録する場合

- ⇒当手順を行い店舗マスタの設定を行います。 店舗マスタを設定することで、電話受注データ入力画面登録時に 登録した店舗がリスト表示されます。
- ★電話受注データを作成しない、もしくはiTERANの画面で 登録しない場合

⇒設定は必要ありませんので次ページに進んでください。

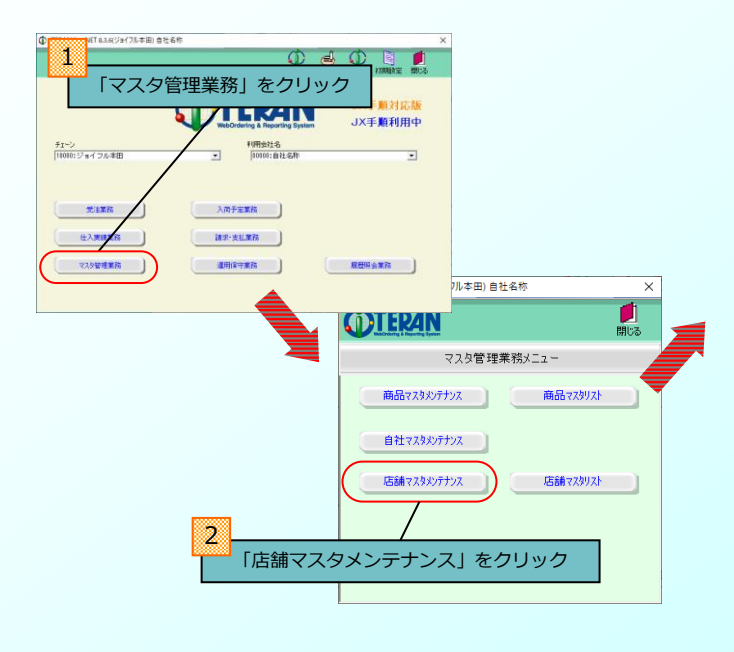

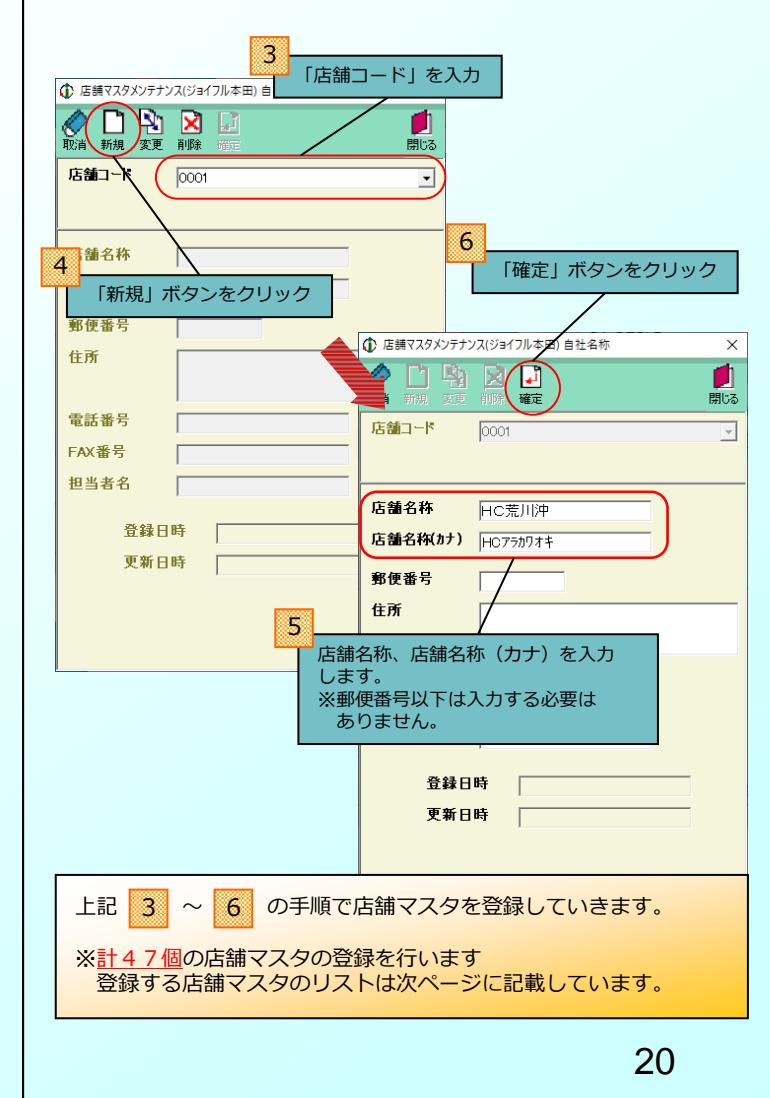

## 店舗マスタ登録リスト

| 店舗コード | 店舗名漢字   | 店舗名半角力ナ           |
|-------|---------|-------------------|
| 0001  | HC荒川沖   | HCアラカワオキ          |
| 0002  | HC八千代   | НСрэз             |
| 0003  | HC古河    | HC⊐⊅ <sup>∞</sup> |
| 0004  | HC幸手    | НСサッテ             |
| 0005  | HC市原    | НСイチハラ            |
| 0006  | HC君津    | HCキミツ             |
| 0007  | HC千葉    | НСŦЛ              |
| 0008  | HC守谷    | ΗСモリヤ             |
| 0009  | HC富里    | HCトミサト            |
| 0010  | HCひたちなか | HCヒタチナカ           |
| 0011  | HC新田    | НСニッタ             |
| 0012  | HC千葉NT  | HCŦバNT            |
| 0013  | HC宇都宮   | HCウツノミヤ           |
| 0014  | HC瑞穂    | HCミス゛ホ            |
| 0015  | HC千代田   | ΗСチヨタ             |
| 0017  | 小山駅前店   | オヤマエキマエテン         |
| 0050  | PC荒川沖   | PCアラカワオキ          |
| 0052  | P C 守谷  | ΡϹモリヤ             |
| 0053  | PC千葉NT  | ΡCŦバNT            |
| 0054  | PC古河    | PCコガ              |
| 0055  | P C 宇都宮 | PCウツノミヤ           |
| 0056  | PC幸手    | РСサッテ             |

## 店舗マスタ登録リスト

| 店舗コード | 店舗名漢字     | 店舗名半角カナ     |
|-------|-----------|-------------|
| 0057  | PC瑞穂      | ΡϹミス〝ホ      |
| 0058  | P C ひたちなか | PCヒタチナカ     |
| 0059  | P C 千代田   | PCf39       |
| 0060  | P C市原     | ΡϹϯ϶Ͷ϶      |
| 0062  | P C 八千代   | РСやチヨ       |
| 0064  | P C 君津    | PCŧミツ       |
| 0066  | PC富里      | PCトミサト      |
| 0068  | PC新田      | РСニッタ       |
| 2001  | 本田屋千葉都町   | チバ゛ミヤコチョウ   |
| 4001  | P C東大宮    | PCヒガシオオミヤ   |
| 7001  | GC荒川沖     | GCアラカワオキ    |
| 7002  | GC八千代     | GCt73       |
| 7003  | GC古河      | GCコガ        |
| 7004  | GC幸手      | GCザッテ       |
| 7005  | GC市原      | GC1Ŧハラ      |
| 7006  | GC君津      | GCキミツ       |
| 7008  | GC守谷      | GCモリヤ       |
| 7009  | GC富里      | GCトミサト      |
| 7010  | GCひたちなか   | GCヒタチナカ     |
| 7011  | GC新田      | GC፲ッタ       |
| 7012  | GC千葉NT    | GCŦバNT      |
| 7013  | GC宇都宮     | GCウツノミヤ     |
| 7014  | GC瑞穂      | GCミス゛ホ      |
| 7015  | GC千代田     | GC739°      |
| 0092  | 商品開発室     | ショウヒンカイハツシツ |
| 0098  | 本社        | ホンシャ        |

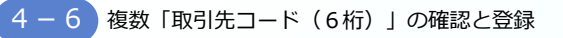

6 Gポータルサイトの接続通知書を参照 ※6 Gポータイルサイトにて「利用企業メニュー」⇒ 「申込情報一覧」で検索ボタンをクリックし、 表示された一覧内から「接続通知書」がダウンロードできます。 ★6Gポータルサイトの操作手順については別途お渡している 「6Gポータル利用手順書」をご確認ください。

接続通知書の「接続者様補足情報」の「取引先コード(6桁)」欄 にカンマ区切りで複数のコードが記載されている場合は、 全てのコードをiTERANに登録する必要があります。

| 「接続通知書」の「接続者様補足  | 青報」の  |
|------------------|-------|
| 「取引先コード(6桁)」欄を確認 | 認します。 |

1.接続者様補足情報

取引先コード(6桁)

甘士体热

| 2.基本旧報       |                                                |           |
|--------------|------------------------------------------------|-----------|
| 1.富士通Japan情報 | 接続先URI https://bmsgw.tradefront.ne.jp/jx/TM607 |           |
|              | 小売識別情報(13桁)                                    | ТМ607_ЈН  |
| 2.接続者情報      | 識別情報(13桁)                                      | XXXXXXXXX |

0XXXX1.0XXXX2.0XXXX3

2

1

| 取引先コードが1つのみの場合は何もする必要は<br>ありません。<br>右ページの「運用テスト」へお進みください。 |
|-----------------------------------------------------------|
| 全ての取引先コードの数だけ 4-2 から 4-5                                  |
| を実施してください。<br>全ての取引先コード登録後、右ページの「運用テスト」へお進み<br>ください。      |
|                                                           |

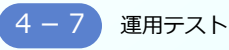

マニュアル「運用テスト手順書」をご参照の上、 運用テストを行ってください。

#### 運用テスト手順書

http://www.iteran.jp/download/joyful/joyfulTestMan.pdf

※運用テストは登録した取引先コード全てで実施してください。

3-1 にて解凍したパターンファイルの「joyful」 フォルダは運用テスト時に利用するので削除しないでください。

## iTERAN/AEが不要となった場合

iTERAN/AEが不要となった場合、コントロールパネルの「プログラムと機能」(ご利用のOSにより 「アプリと機能」の場合があります)からアンインストールを行ってください。

また、サポート契約を解約する必要があるため、次ページ記載の問合わせ窓口までご連絡をお願い致します。

※ジョイフル本田様以外でiTERAN/AEをご利用の場合は、アンインストールをする前に次ページ記載の問合わせ 窓口までご相談ください。 サポート窓口

何かご不明な点は下記の窓口までご連絡ください。 お問合せの内容によって、窓口が異なりますので、ご注意ください。

## セットアップ、導入/テスト、 iTERANの操作方法、障害発生に関するお問合せ

 担当:富士通Japan株式会社 TERAN-CSD
 連絡先:0120-004-626(フリーダイヤル)
 受付時間:24時間365日 (9:00~17:30以外は受付のみ)

## ご購入検討・お申し込みに関するお問合せ

 担当:富士通Japan株式会社 ジョイフル本田様担当
 連絡先:fjj-edis@dl.jp.fujitsu.com
 受付時間:弊社営業日9:30~17:00

## iTERAN/AEサポートサイト

URL : http://www.iteran.jp/AE/

業務内容、データ内容等についてのお問合せ

普段お問合せ頂いているジョイフル本田様の連絡先まで お問合せください。